(有) エムビーウェア

## ポケットロジアナソフトを動作させるための 物理メモリの確認と仮想メモリの設定

1. 物理メモリの確認

3 つのキー(Ctrl+Alt+Delete)を同時に押して、下記ダイアログを出します。パフォ ーマス タブをクリックし、物理メモリの欄が 512000KB(512MB)以上(Windows Vista では 1GB 以上)であることを確認します。512MB(Vista では 1GB)に満たない場合は、 メモリ増設をお勧めします。これ以下場合は、ポケットロジアナソフトの動作は不可です。

| 🗏 Windows タスク マネ                      | ネージャ                          |                                       | -02                       |  |
|---------------------------------------|-------------------------------|---------------------------------------|---------------------------|--|
| ファイル( <u>E</u> ) オプション( <u>C</u>      | 〕) 表示(⊻)                      | シャットダウン( <u>U</u> ) へ、                | ルプ( <u>H</u> )            |  |
| アプリケーション プロセス パフォーマンス ネットワーク ユーザー     |                               |                                       |                           |  |
| CPU 使用率 CPU 使用率の履歴                    |                               |                                       |                           |  |
| 4 %                                   |                               | ι Λ. M.                               | A.                        |  |
| PF 使用量                                | ページファイル                       | 使用量の履歴                                |                           |  |
| 1.16 GB                               |                               |                                       |                           |  |
| 合計<br>ハンドル<br>スレッド<br>プロセス            | 8630<br>428<br>41             | 物理メモリ(KB)<br>合計<br>利用可能<br>システム キャッシュ | 523704<br>88804<br>223224 |  |
| - コミット チャージ(KB)<br>- 合計<br>制限値<br>最大値 | 1226072<br>1356956<br>1229108 | カーネル メモリ (KB)<br>合計<br>ページ<br>非ページ    | 99688<br>80252<br>19436   |  |
| <br>プロセス: 41   CPU 使                  | 用率: 4% 二                      | ミット チャージ: 1197ME                      | B / 1325ME                |  |

2. 仮想メモリの設定

(1) コントロールパネルのシステムを開きます。詳細設定タブのパフォーマンスの設定 ボタンを押します。

| システムのプロパティ                                                    | 22 |  |  |
|---------------------------------------------------------------|----|--|--|
| 全般 コンピュータ名 ハードウェア 詳細設定 システムの復元 自動更新 リモート                      |    |  |  |
| Administrator としてログオンしない場合は、これらのほとんどの変更はできません。                |    |  |  |
| ・ <mark>パフォーマンス</mark><br>視覚効果、 プロセッサのスケジュール、 メモリ使用、 および仮想メモリ |    |  |  |
| 設定(S)                                                         |    |  |  |
| - ユーザー プロファイル<br>ログオンに関連したデスクトップ設定                            |    |  |  |
| 設定(E)                                                         |    |  |  |
| 起動と回復<br>システム起動、システム障害、およびデバッグ情報                              |    |  |  |
| 設定①                                                           |    |  |  |
| 環境変数(N) エラー報告( <u>R</u> )                                     | )  |  |  |
| OK キャンセル 適用(4                                                 | 9  |  |  |

(2) 詳細設定タブの仮想メモリの変更ボタンを押します。

| パフォーマンス オプション (                                                                                                    | ? 🔀 |
|----------------------------------------------------------------------------------------------------|-----|
| 視覚効果 詳細設定 データ実行防止                                                                                                    |     |
| プロセッサのスケジュール 既定では、より多くのプロセッサ時間をプログラムの実行に使用します。 次のパフォーマンスを優先する: ● プログラム(P) ● パックグラウンド サービス(S) メモリ使用量 既定では、より多くのメモリをプログラムの実行に使用します。 |     |
| 次のパフォーマンスを優先する:                                                                                                    |     |
| - 仮想メモリ<br>ページング ファイルは、Windows が RAM のように使用するハード ディスク<br>にある領域です。<br>すべてのドライブの総ページング ファイル サイズ: 744 MB<br>変更( <u>C</u> )           |     |
| OK キャンセル 適用(A)                                                                                                    |     |

(3) 初期サイズを 1500 以上、最大サイズを 2500 以上にして、設定ボタンを押します(必須)。OK を押します。

| BRBACY O                                | ۲ |
|-----------------------------------------|---|
| ドライブ [ボリューム ラベル](D) ページング ファイルのサイズ (MB) |   |
| C: 744 - 2500                           |   |
| r. [HD-12002]                           |   |
|                                         |   |
|                                         |   |
| - 選択したトライブのパーシング ファイル サイス               |   |
| トライン: U:<br>空き領域: 22351 MB              |   |
| ● カスタム サイズ (©):                         |   |
| 初期サイズ (MB)(D: 1500                      |   |
| 最大サイズ (MB)⊗: 2500                       |   |
| ○システム管理サイズ(2)                           |   |
| ○ページング ファイルなし(N)                        |   |
| すべてのドライブの総ページング ファイル サイズ                |   |
| 最小限: 2 MB                               |   |
| 推奨: 766 MB                              |   |
| 現在の割り当て: 744 MB                         |   |
| OK キャンセル                                |   |

(4) コントロールパネルを閉じて、コンピュータを再起動します。